# Cisco IP Phone 7800シリーズおよび8800シリー ズでの平均オピニオン評点レポートの有効化

#### 目的

平均オピニオン評点(MOS)機能は、内線の音声品質を測定するために使用されます。範囲は 0~5で、5が最高の品質です。これは、特定の内線で発生するコールの品質を監視する場 合に便利です。MOSは通常、電話機のWebベースのユーティリティで有効になります。

この記事では、Cisco IP Phone 7800および8800シリーズでMOSレポートを有効にする方法 について説明します。

## 該当するデバイス

• 8800 Phoneシリーズ

• 7800 Phoneシリーズ

#### [Software Version]

• 10.4

## MOSレポートの有効化

ステップ1:Webベースのユーティリティにログインします。

ステップ2:[Admin Login] > [advanced]をクリックします。

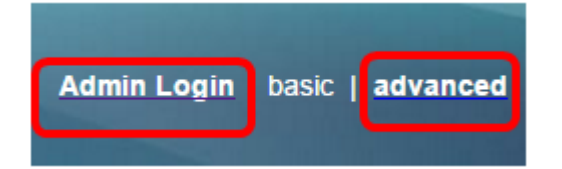

ステップ3:[**Voice] > [Ext<Number>]をクリックします**。

注:この例では、[Ext1]が選択されています。

| Info   | Voice | Call History | Personal Dire | ctory |      |      |
|--------|-------|--------------|---------------|-------|------|------|
| System | SIP   | Provisioning | g Regional    | Phone | User | Ext1 |

ステップ4:[SIP UDP Port 1]フィールドにポート番号を入力します。

注:ポート番号が指定されていない場合は、デフォルト設定として5060が使用されます。

| SIP UDP Port 1:                 | 5060 |
|---------------------------------|------|
| EXT SIP Port 1:                 | 0    |
| SIP Remote-Party-ID 1:          | No 💌 |
| Refer-To Target Contact 1:      | No 💌 |
| Sticky 183 1:                   | No 💌 |
| Voice Quality Report Address 1: |      |

ステップ5:[Voice Quality Report Address]フィールドにコレクタサーバのIPアド*レスを入力* します。

**注**:入力に誤りがある場合、レポートは送信されません。この例では、音声品質レポートアドレス1は10.74.121.178:5060です。

| SIP UDP Port 1:                 | 5060               |
|---------------------------------|--------------------|
| EXT SIP Port 1:                 | 0                  |
| SIP Remote-Party-ID 1:          | No 💌               |
| Refer-To Target Contact 1:      | No 💌               |
| Sticky 183 1:                   | No 👻               |
| Voice Quality Report Address 1: | 10.74.121.178:5060 |

ステップ6:[Submit All Changes]をク**リックします**。

| Undo All Changes | Submit All Changes |
|------------------|--------------------|
|                  |                    |

これで、IP Phone 7800および8800シリーズの拡張でMOSレポートが有効になったはずで す。